## LA GRAINE INFORMATIQUE

# AMPHORA Procédures

### Encaissement qui solde une facture ASENSIO Bernard

Amphora

Saisie d'un encaissement dont le montant est différent de la facture initiale mais qui, néanmoins, dois solder cette facture

1 AVENUE DE BOIS L'ABBE - 49070 BEAUCOUZE

Vous avez établi une facture pour un client et vous ne recevez pas le règlement en totalité pour les motifs suivants par exemple :

- Soit parce que le client a déduit lui-même un escompte,
- Ou dans certains cas c'est la banque qui prélève des frais bancaire (cas des virements provenant de l'étranger).

#### **INITIALISATIONS (A ne faire que la première fois) :**

Créer une nouvelle banque fictive que vous aller appeler **COMPENSATION**. A ne faire qu'une fois.

| E Fichiers |             |          |
|------------|-------------|----------|
| <b>3</b>   | -           |          |
| Paramètre  | Familles Cl | ients    |
| 2          | Modes de    | paiement |
| Repré      | Devises ét  | rangères |
| J          | Tarifs      |          |
| Transp     | Banques     |          |

| 🖬 Banques       |     |               |              |
|-----------------|-----|---------------|--------------|
| Nom des Comptes | ٩ 🖬 | Nom de Compte | COMPENSATION |
| CREDIT AGRICOLE | •   | Code Banque   | 0            |
| COMPENSATION    |     | Code Guichet  | 0            |
|                 |     | Num Compte    | 0            |
|                 |     | CIÉ RIB       | 0            |
|                 |     | Domiciliation |              |
|                 |     |               |              |
|                 | •   |               |              |
| 1 X             |     |               | 8            |

Dans les paramètres de transfert compléter le N° de compte et le journal pour cette banque fictive, on lui attribuera un n° compte d'attente le 471xxxxxx.

| Ventes                    | 🖬 Paramétrage tran          | sfert con   | ıptabilité    |                |               |
|---------------------------|-----------------------------|-------------|---------------|----------------|---------------|
| 🙀 •                       | Paramètres Généraux Familie | is produits | Banque et TVA |                |               |
| Saisies                   | Comptes financiers          |             |               |                |               |
| <u>a</u>                  | Noms                        | Comptes     | 9             | Domiciliations | 🔍 Journal 🍳 🖥 |
| Castion de l'Encours      | CAISSE                      | 53000000    |               |                | CAI 🔺         |
| Clescoll de l'Encours     | CREDIT AGRICOLE             | 512000000   |               |                | CA            |
| <∠                        | Virement Compte à Compte    | 58000000    |               |                | OD            |
| Documents                 | COMPENSATION                |             |               |                | OD            |
| d'Accompagnement          |                             |             |               |                |               |
| <u>k</u>                  |                             |             |               |                | •             |
| Journal des ventes        | Comptes de TVA              |             |               |                |               |
| <u> </u>                  | TVA EDANCE ( DON            | FRANCE      | ODM           | ۹.D            |               |
| Editions                  | 19.6./.8.5                  | 445712001   | 445712001     |                |               |
|                           | 55/24                       | 446742002   | 445712002     |                |               |
| 3                         | 5.572.1                     | 4407 12002  | 4407 12002    |                |               |
| Suivi des comptes clients |                             |             |               |                |               |
|                           |                             |             |               | •              |               |
| <b>100</b>                |                             |             |               |                |               |
| Transfert Comptabilité    |                             |             |               |                |               |
| às                        |                             |             |               |                | <i>w</i> 😜    |
| Gestion des affectations  |                             |             |               |                | Ψ. 👲          |

#### **SAISIE DES ENCAISSEMENTS :**

L'enregistrement de l'encaissement se fait selon la même méthode que pour les autres encaissements.

Pour faciliter les explications, nous allons partir d'un exemple.

Montant de la Facture initiale 1000 euros Le virement réellement perçu sur le compte est de 950 euros soit 50 euros de frais. 2 méthodes peuvent être utilisées, il est conseillé de toujours appliquer la même méthode :

#### Méthode 1 :

On saisit un premier règlement de 950 € au titre de la banque. Ce virement apparaitra au niveau du compte client comme dans le récapitulatif des opérations concernant cette banque.

On saisit un second règlement qui correspond au frais TTC prélevés par la banque (dans notre exemple : 50 €) La banque que l'on choisit pour cette opération est La banque de COMPENSATION

Lors du transfert, on verra apparaitre les 2 opérations. Elles seront remontées en comptabilité selon 2 écritures distinctes.

Selon votre paramétrage, l'écriture pour le montant de 50 € sera à rectifier (pour le montant débiteur) entre les comptes des frais bancaires et le compte de TVA par exemple.

| 🖬 Encaisseme     | nts 📃 🗆 🔀       |
|------------------|-----------------|
| Date             | 11/03/2011      |
| Montant          | 950,00          |
| Texte            | Encaissement    |
| Mode de paiement | Virement 🔽      |
| Banque           | CREDIT AGRICOLE |
| A remettre le    |                 |
|                  | 1               |

| 🖬 Encaissement   |              |       |
|------------------|--------------|-------|
| Date             | 11/03/2011   |       |
| Montant          |              | 50,00 |
| Texte            | Encaissement |       |
| Mode de paiement | Virement     | -     |
| Banque           | COMPENSATIO  | DN 💌  |
| A remettre le    |              |       |
|                  |              | 1     |

| 1      |
|--------|
| ·      |
| 950,00 |
| )      |
| 50,00  |
|        |
| 00     |

Au niveau du compte client, voici ce qui apparait sur son compte :

| 🖬 Suivi Compte Client 📃 🗖 🗙 |            |                          |                  |                                        |                     |               |       | ×           |                |      |   |
|-----------------------------|------------|--------------------------|------------------|----------------------------------------|---------------------|---------------|-------|-------------|----------------|------|---|
| Nom du Clien                | t: ABBAL   |                          |                  | Recherch                               | e Multi-critè       | res           | •     | Lettrés 💿 N | on Lettrés 🛛 🔾 | Tous |   |
| Facture                     | Date       | Date Remise<br>Souhaitée | Date<br>Echéance | Libellé                                | Mode de<br>Paiement | En<br>Attente | Remis | Débit       | Crédit         | Let. | 7 |
| 10 120                      | 11/03/2011 |                          | 11/03/2011       | Facture N° 10120                       |                     |               | Г     | 1 000,00    |                |      |   |
|                             | 11/03/2011 |                          |                  | Encaissement remis sur CREDIT AGRICOLE | Virement            | Г             |       |             | 950,00         | Г    |   |
|                             | 11/03/2011 |                          |                  | Encaissement remis sur COMPENSATION    | Virement            | Г             | •     |             | 50,00          | Г    |   |
|                             |            |                          |                  |                                        |                     |               |       |             |                |      |   |

#### Méthode 2 :

On saisit le montant total (celui de la facture) et on choisit la banque de compensation (banque fictive) et non pas la banque financière.

| 🛿 Encaisseme     | ents 📃 🗖 🛽   |
|------------------|--------------|
| Date             | 11/03/2011   |
| Montant          | 1 000,00     |
| Texte            | Encaissement |
| Mode de paiement | Virement     |
| Banque           | COMPENSATION |
|                  |              |
|                  | 2 \$         |

Lors du transfert, on verra apparaitre une seule opération qui sera remontée en comptabilité générale.

| 🖬 Transfert des données comptables     |           |           |                       |          |  |  |  |
|----------------------------------------|-----------|-----------|-----------------------|----------|--|--|--|
| Date 11/03/2011  Préparation transfert |           |           |                       |          |  |  |  |
| Factures                               | Encaissen | nents     | Trans                 | sfert    |  |  |  |
| 11/03/2011                             | OD        | 471100000 | Virement ABBAL 10     | 00,00    |  |  |  |
| 11/03/2011                             | OD        | 411000000 | Virement COMPENSATION | 1 000,00 |  |  |  |
|                                        |           |           |                       |          |  |  |  |

#### Là, elle devra faire l'objet d'une rectification,

| Comptes     | Débit   | Crédit  |
|-------------|---------|---------|
| 411 Client  |         | 1000,00 |
| 471 Attente | 1000,00 |         |
|             |         |         |
|             |         |         |

Ecriture d'origine

#### Afin d'obtenir le résultat suivant :

| Comptes             | Débit  | Crédit  |
|---------------------|--------|---------|
| 411 Client          |        | 1000,00 |
| 512 Banque          | 950,00 |         |
| 6xx Frais bancaires | 41,80  |         |
| 445 TVA à récupérer | 3,20   |         |
|                     |        |         |

Ecriture après rectification